Инструкция по эксплуатации программы для ЭВМ: Программный учебный модуль «Технология и организация строительства автомобильных дорог, аэродромов и искусственных сооружений»

# Содержание 1.

| Солеруацие 1                                         |
|------------------------------------------------------|
| содержание                                           |
| 1. Начало работы                                     |
| 1.1. Панель «Настройки»4                             |
| 1.2. Настройки графики4                              |
| 1.3. Панель «Завершение работы»5                     |
| 2. Панель «Выбрать урок»                             |
| 3. Раздел «Сценарии»7                                |
| 3.1. Строительство автомобильных дорог7              |
| 3.1.1. Кнопка «Обучение»7                            |
| 3.1.2. Кнопка «Настройки»7                           |
| 3.1.3. Кнопка «Выход»                                |
| 3.1.4. Кнопка «Справочные материалы»8                |
| 3.1.5. Кнопка «Справочная информация»10              |
| 3.1.6. Панель управления воспроизведением сценария11 |
| 3.1.7. Панель объектов12                             |
| 3.1.8. Панель описания12                             |
| 3.2. Строительство аэродромов13                      |
| 3.2.1. Кнопка «Обучение»13                           |
| 3.2.2. Кнопка «Настройки»13                          |
| 3.2.3. Кнопка «Выход»13                              |
| 3.2.4. Справочная информация13                       |
| 3.2.5. Панель управления воспроизведением сценария13 |
| 3.2.6. Панель объектов13                             |
| 3.2.7. Панель описания13                             |
| 3.3. Строительство временных сооружений14            |
| 3.3.1. Кнопка «Обучение»14                           |
| 3.3.2. Кнопка «Настройки»14                          |
| 3.3.3. Кнопка «Выход»14                              |
| 3.3.4. Справочная информация14                       |
| 3.3.5. Панель управления воспроизведением сценария14 |
| 3.3.6. Панель объектов14                             |
| 3.3.7. Панель описания14                             |
| 4. Раздел «Тестирование»                             |
| 4.1. Ход тестирования15                              |
| 4.2. Завершение тестирования16                       |

# 2. Начало работы

После запуска приложения в «Модуле запуска ресурсов» открывается главное меню. Из данного меню пользователь может выбрать раздел настроек, раздел с выбором урока, либо выйти из приложения.

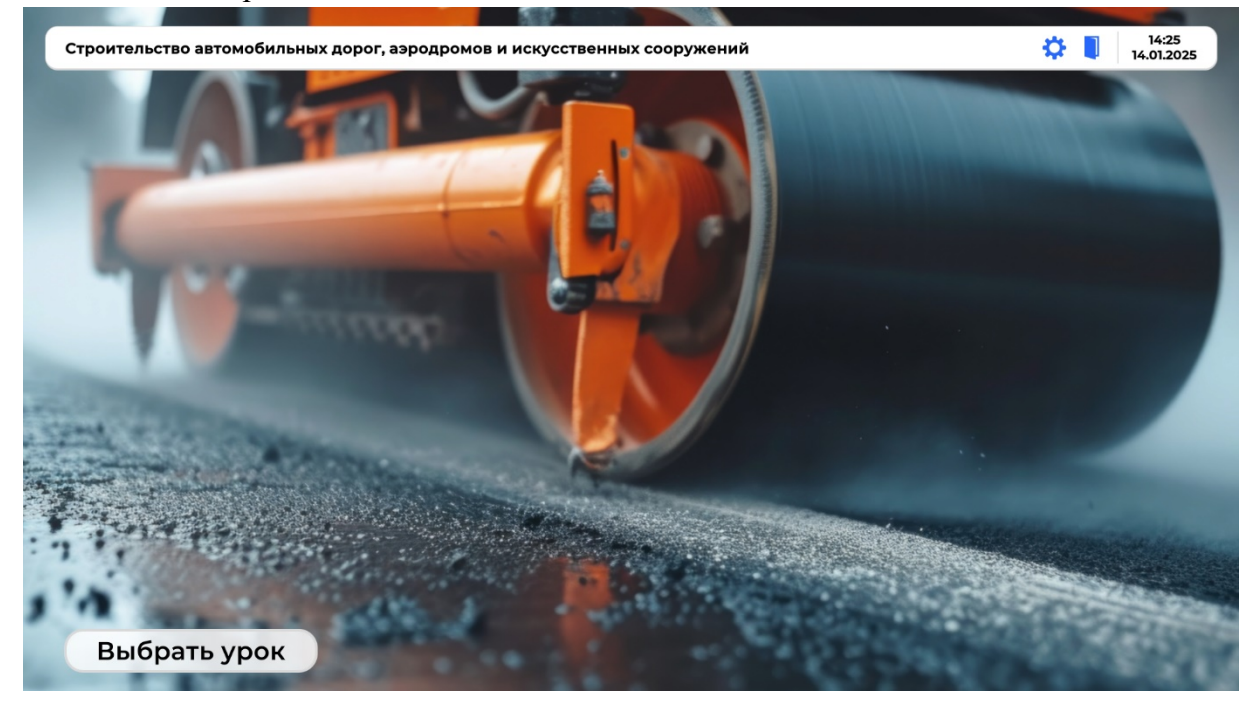

Главное меню приложения:

### 2.1. Панель «Настройки»

Кнопка вызова панели настроек:

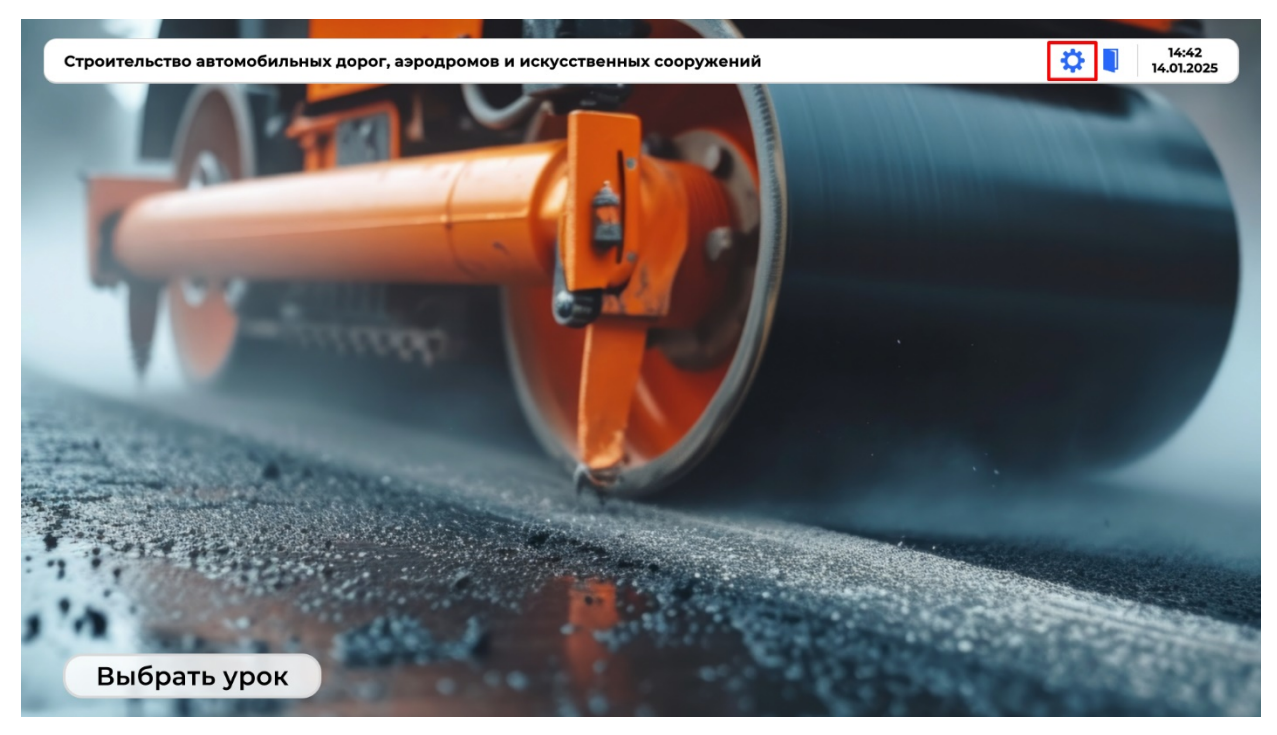

## 2.2. Настройки графики

При нажатии по кнопке вызова панели настроек, открывается панель с настройками графики.

| Настройки |                                   |        |          | 14:50<br>14.01.2025 |
|-----------|-----------------------------------|--------|----------|---------------------|
| Графика   | На весь экран<br>Качество графики | Низкое | Среднее  | Высокое             |
| Назад     |                                   |        | Отменить | Применить           |

Функционал "Настройки графики":

 а. "На весь экран" - при нажатии на кнопку "На весь экран" можно изменить масштабирование приложения в двух положениях: «Полноэкранный» и «Режим окна»;
 b. "Низкое качество графики" - при нажатии на кнопку "Низкое качество графики" будут применены соответствующие настройки качества изображения;

с. "Среднее качество графики" - при нажатии на кнопку "Среднее качество графики" будут применены соответствующие настройки качества изображения;

d. "Высокое качество графики" - при нажатии на кнопку "Высокое качество графики" будут применены соответствующие настройки качества изображения;

е. "Отменить" - при нажатии на кнопку "Отменить", пользователь отменяет выбранные изменения настроек графики, возвращая предыдущие значения настроек. После нажатия по кнопке панель настроек графики закрывается;

f. "Применить" - при нажатии на кнопку "Применить", пользователь применяет выбранные настройки графики. После нажатия по кнопке панель настроек закрывается; g. "Назад" - при нажатии на кнопку "Назад" панель настроек закрывается.

# 2.3. Панель «Завершение работы»

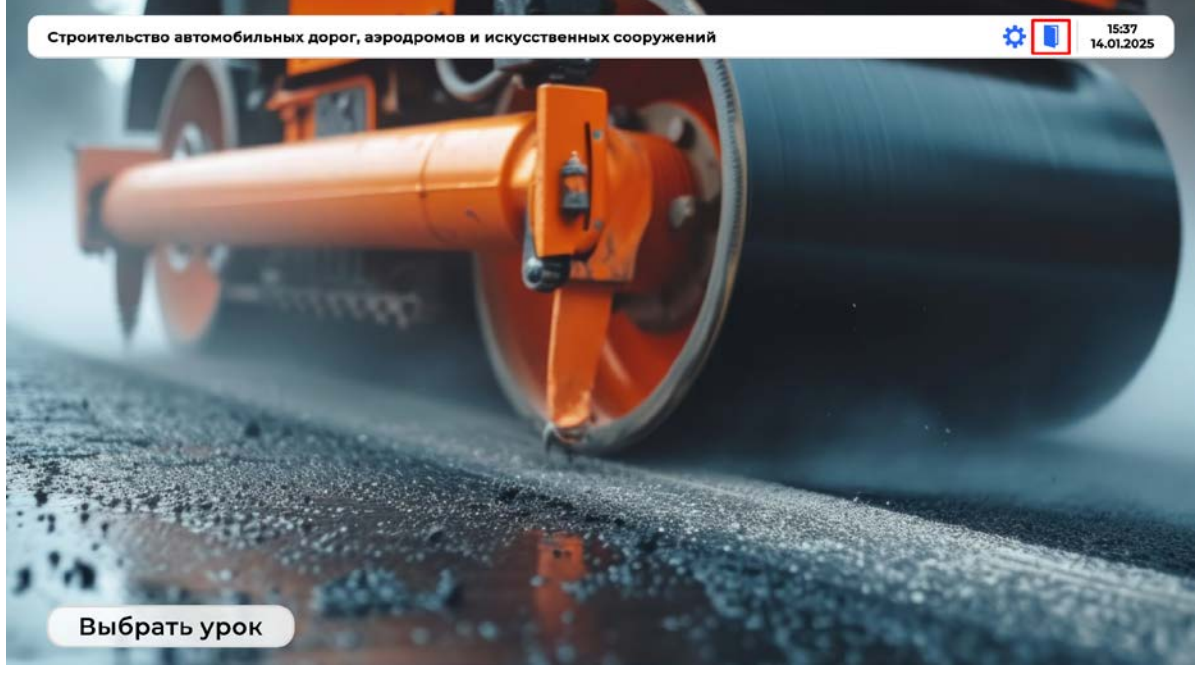

Кнопка вызова панели завершения работы:

При нажатии на кнопку завершения работы появляется диалоговое окно. В диалоговом окне находятся кнопки подтверждения действий:

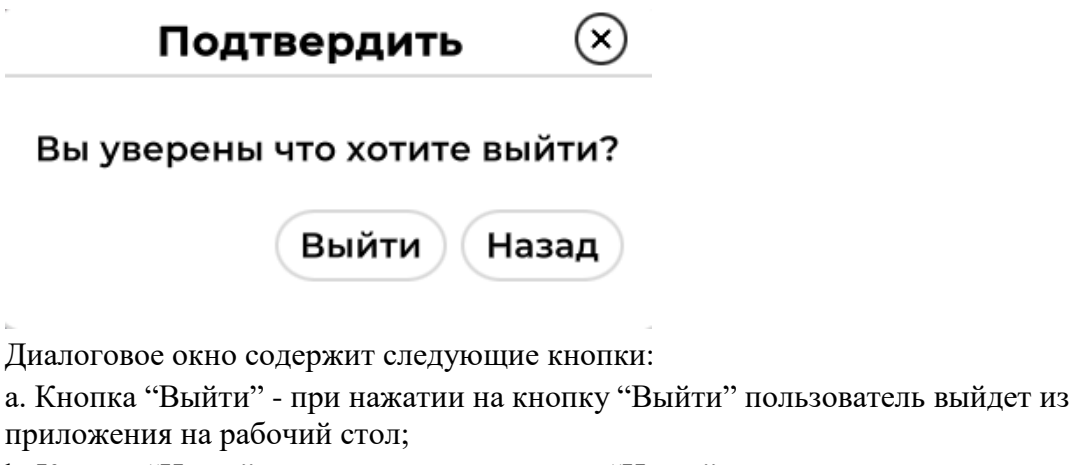

b. Кнопка "Назад" - при нажатии на кнопку "Назад" пользователь возвращается к предыдущему экрану.

# 3. Панель «Выбрать урок»

Кнопка вызова панели с выбором урока:

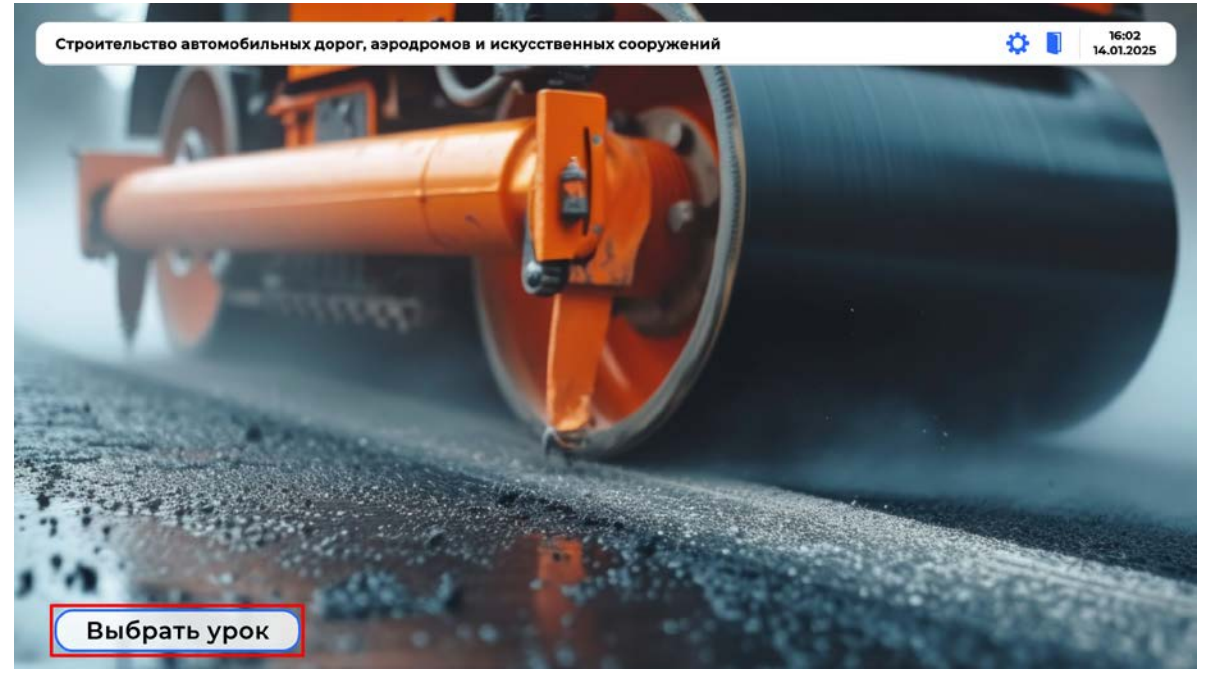

При нажатии на кнопку выбора урока появляется панель со списком уроков:

| Список уроков | 16:10<br>14.01.2025                |
|---------------|------------------------------------|
| Сценарии      | Строительство автомобильных дорог  |
| Тестирование  | Строительство аэродромов           |
|               | Строительство временных сооружений |
|               | Назад                              |

В меню пользователь может выбрать между разделами «Сценарии» и «Тестирование».

# 4. Раздел «Сценарии»

#### 4.1. Строительство автомобильных дорог

При нажатии на кнопку «Строительство автомобильных дорог» запускается соответствующий сценарий. Общий вид пользовательского интерфейса представлен ниже.

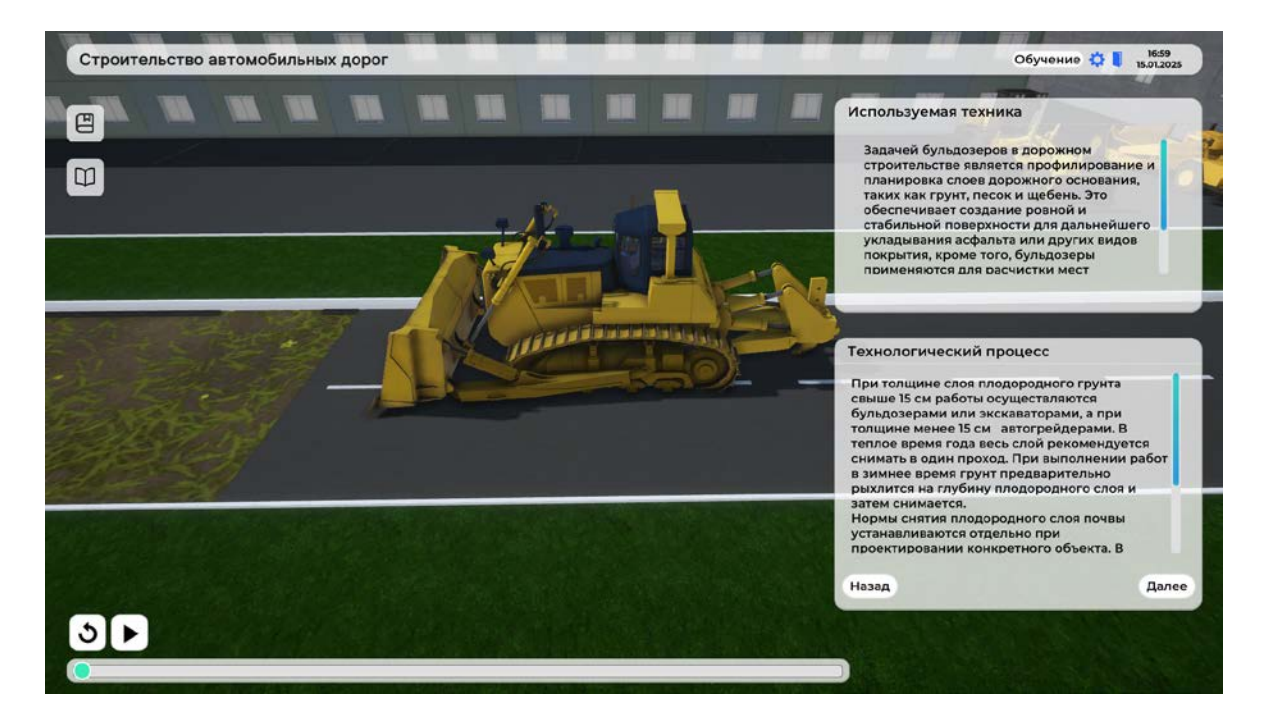

#### 4.1.1. Кнопка «Обучение»

#### Обучение

При нажатии по кнопке «Обучение» открывается панель, обучающая работе с интерфейсом приложения.

#### 4.1.2. Кнопка «Настройки»

Настройки

| Строительство автомобильных дорог | Обучение 🔯 🖡 1255 |
|-----------------------------------|-------------------|
|                                   |                   |

При нажатии по кнопке вызова панели настроек, открывается панель с настройками графики.

#### Графика Непрозрачность окон: 100% На весь экран Качество графики Низкое Среднее Высокое Назад Отменить Применить

Функционал "Настройки графики":

а. "Непрозрачность окон" - при нажатии на кнопку "Непрозрачность окон" можно настроить степень непрозрачности окон, отображаемых в интерфейсе приложения;
b. "На весь экран" - при нажатии на кнопку "На весь экран" можно изменить масштабирование приложения в двух положениях: «Полноэкранный» и «Режим окна»;
с. "Низкое качество графики" - при нажатии на кнопку "Низкое качество графики" будут применены соответствующие настройки качества изображения;
d. "Среднее качество графики" - при нажатии на кнопку "Среднее качество графики" будут применены соответствующие настройки качества изображения;
е. "Высокое качество графики" - при нажатии на кнопку "Высокое качество графики" будут применены соответствующие настройки качества изображения;
е. "Высокое качество графики" - при нажатии на кнопку "Высокое качество графики" будут применены соответствующие настройки качества изображения;
е. "Высокое качество графики" - при нажатии на кнопку "Высокое качество графики" будут применены соответствующие настройки качества изображения;
f. "Отменить" - при нажатии на кнопку "Отменить", пользователь отменяет выбранные изменения настроек графики, возвращая предыдущие значения настроек.
После нажатия по кнопке панель настроек графики закрывается;
g. "Применить" - при нажатии на кнопку "Применить", пользователь применяет

g. "Применить" - при нажатии на кнопку "Применить", пользователь применяет
 выбранные настройки графики. После нажатия по кнопке панель настроек закрывается;
 h. "Назад" - при нажатии на кнопку "Назад" панель настроек закрывается.

4.1.3. Кнопка «Выход»

| Строительство автомобильных дорог | Обучение 🔅 📘 13:05<br>16:01:2025 |
|-----------------------------------|----------------------------------|
|                                   |                                  |

При нажатии по кнопке «Выход» открывается окно с подтверждением действия.

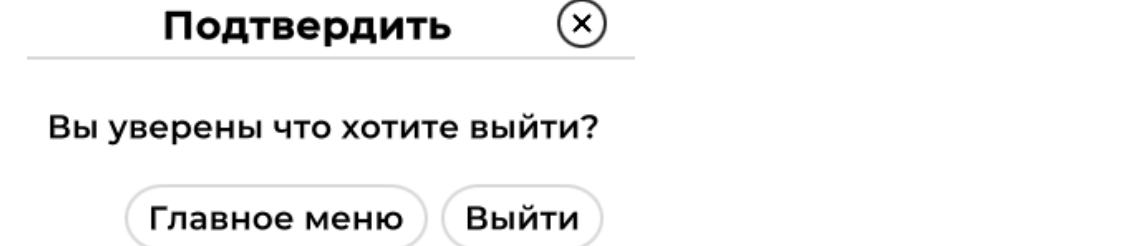

Функционал окна с подтверждением действия:

а. "Главное меню" - при нажатии на кнопку "Главное меню" пользователь перейдёт в главное меню приложения;

b. "Выйти" - при нажатии на кнопку "Выйти" пользователь закроет приложение и выйдет на рабочий стол.

#### 4.1.4. Кнопка «Справочные материалы»

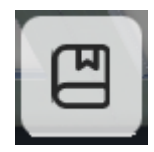

При нажатии по кнопке «Справочные материалы» раскрывается панель, содержащая различную справочную информацию.

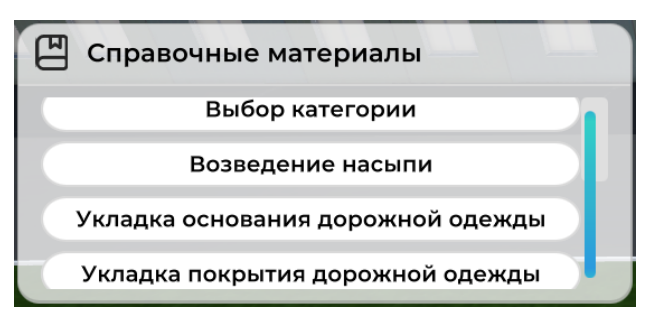

4.1.4.1. Кнопка «Выбор категории»

| <ul> <li>Выбор категории</li> </ul>     |                  |   |
|-----------------------------------------|------------------|---|
|                                         |                  |   |
| Количество полос<br>движения            | 1                | • |
| Ширина полосы<br>движения, м            | 3.0              | • |
| Центральная<br>разделительная<br>полоса | Обязательна      | • |
| Пересечения с а/д                       | В разных уровнях | • |
| Пересечения с ж/д                       | В разных уровнях | • |
| Доступ с<br>примыкания                  | Не допускается   | • |
|                                         | Расчёт           |   |

При нажатии по кнопке «Выбор категории» открывается форма с выпадающими списками. Выставляемые с помощью выпадающих списков параметры используются для определения категории автомобильной дороги.

#### 4.1.4.2. Кнопка «Возведение насыпи»

| У Возведение насыпи                       |               |   |
|-------------------------------------------|---------------|---|
| Высота насыпи, м                          | 2             | • |
| Грунт насыпи                              | Песок крупный | • |
| Крутизна откоса на<br>высоте от 0 до 6 м  | 1:1.5         | • |
| Крутизна откоса на<br>высоте от 6 до 12 м | 1:1.5         |   |
| Расчёт                                    |               |   |

При нажатии по кнопке «Возведение насыпи» открывается форма с выпадающими списками. Выставляемые с помощью выпадающих списков параметры используются для определения типа полотна.

#### 4.1.4.3. Кнопка «Укладка основания дорожной одежды»

| \vee Укладка основания дорожной одежды 🛛 🛞    |                             |   |  |
|-----------------------------------------------|-----------------------------|---|--|
|                                               |                             |   |  |
| Материал<br>основания                         | Щебень из изверженных пород | • |  |
| Марка по<br>прочности на<br>раздавл., не ниже | 300                         | • |  |
| Марка по<br>истираемости, не<br>ниже          | ИЗ                          | • |  |
| Марка по<br>морозостойкости,<br>не ниже       | F15                         | • |  |
| Ср. темп. наиболее<br>холодного месяца        | От 0 до -5 🔹 🔻              |   |  |
| Расчёт                                        |                             |   |  |

При нажатии по кнопке «Укладка основания дорожной одежды» открывается форма с выпадающими списками. Выставляемые с помощью выпадающих списков параметры используются для определения основания дорожной одежды.

#### 4.1.4.4. Кнопка «Укладка покрытия дорожной одежды»

| <b>H</b>                |              | $\cup$ |
|-------------------------|--------------|--------|
| Материал<br>покрытия    | Цементобетон | •      |
| Толщина<br>покрытия, см | 18           | V      |
|                         | Расчёт       |        |
|                         |              |        |

При нажатии по кнопке «Укладка основания дорожной одежды» открывается форма с выпадающими списками. Выставляемые с помощью выпадающих списков параметры используются для определения покрытия дорожной одежды.

#### 4.1.5. Кнопка «Справочная информация»

При нажатии по кнопке «Справочная информция» раскрывается панель, содержащая справочные материалы по изучаемой теме.

| Φ | Справочная информация  |  |
|---|------------------------|--|
|   | Дорожное строительство |  |
|   |                        |  |
|   |                        |  |

#### 4.1.5.1. Кнопка «Дорожное строительство»

При нажатии по кнопке «Дорожное строительство» пользователь открывает документ со справочными материалами. Навигация по страницам производится колёсиком мыши или с помощью слайдера с правой стороны окна.

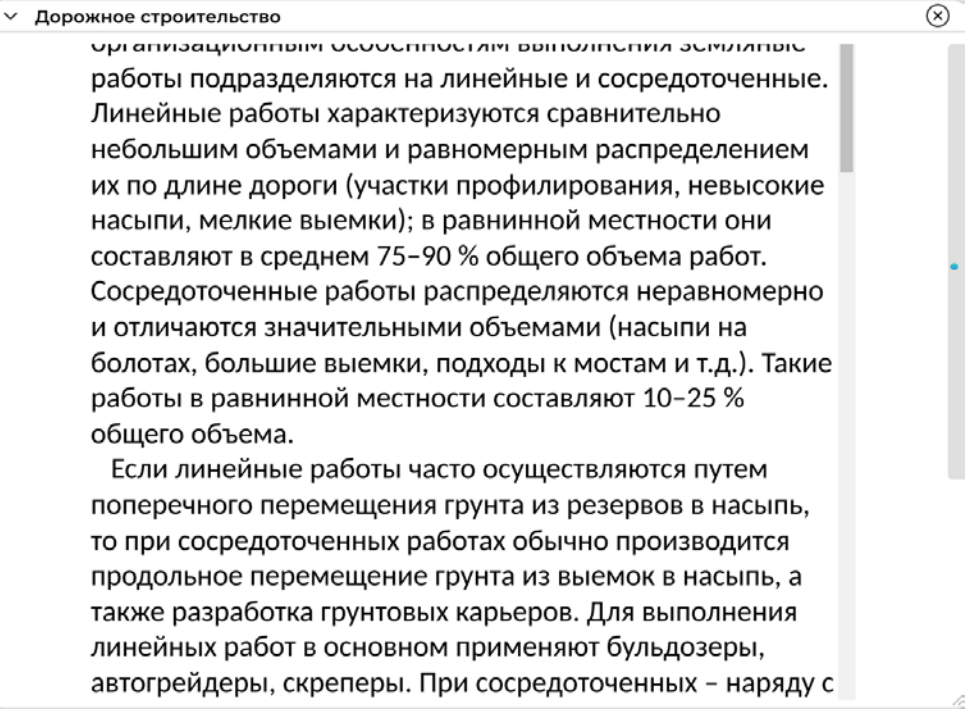

#### 4.1.6. Панель управления воспроизведением сценария

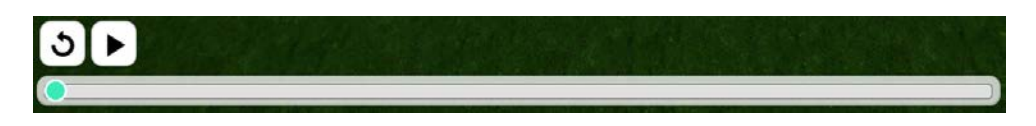

На панели управления воспроизведением расположены кнопки «Возврат», «Воспроизведение», «Полоса перемотки».

#### 4.1.6.1. Кнопка «Возврат»

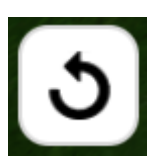

Кнопка «Возврат» позволяет переключиться на начало выполнения сценария.

#### 4.1.6.2. Кнопка «Воспроизведение»

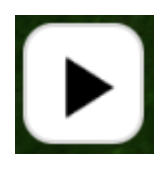

Кнопка «Возврат» позволяет переключиться на начало выполнения сценария.

#### 4.1.6.3. Элемент управления «Полоса перемотки»

Полоса перемотки может быть использования для переключения на любой этап выполнения рассматриваемого сценария.

#### 4.1.7. Панель объектов

#### Используемая техника

Самосвалы используются для переноса щебня с места хранения или склада на строительную площадку. Они способны собирать и перемещать большие объемы материала, распределяя его по заданной площади.

Панель объектов отображает информацию о технике, используемой в рамках выполнения сценария.

#### 4.1.8. Панель описания

#### Технологический процесс

Процесс укладки щебня с помощью самосвала начинается с оценки состояния грунта и подготовки самого самосвала, затем следует сбор и перемещение щебня к месту укладки, после чего материал уплотняется для достижения необходимой прочности и стабильности. Важными заключительными действиями являются проверка качества укладки и очистка рабочего места для предотвращения дальнейших повреждений.

Назад

Панель описания отображает информацию о текущем технологическом процессе. На ней есть кнопки «Назад» и «Далее».

а. Кнопка «Назад» - при нажатии на кнопку «Назад» пользователь переключит выполнение сценария на предыдущий этап технологического процесса;

b. Кнопка «Далее» - при нажатии на кнопку «Далее» пользователь переключит выполнение сценария на следующий этап технологического процесса.

#### 4.2. Строительство аэродромов

При нажатии на кнопку «Строительство аэродромов» запускается соответствующий сценарий. Общий вид пользовательского интерфейса представлен ниже.

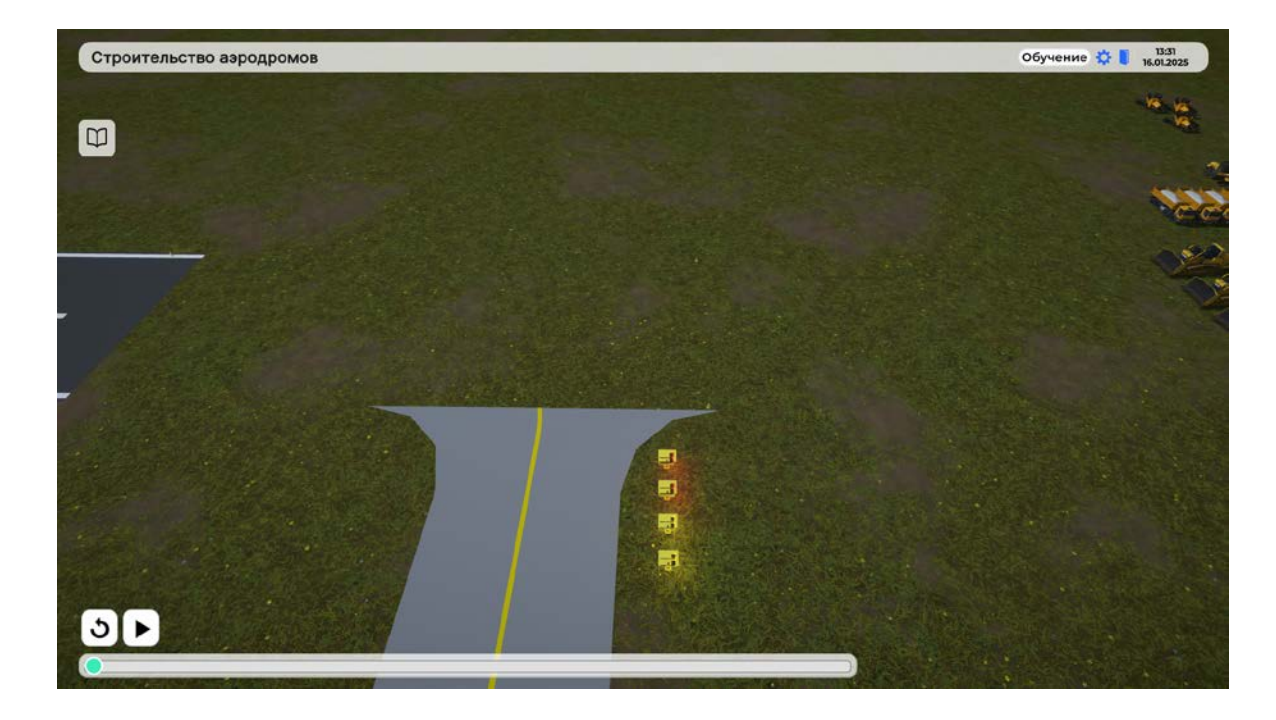

4.2.1. Кнопка «Обучение»

Функционал описан в пункте "3.1.1. Кнопка «Обучение»".

4.2.2. Кнопка «Настройки»

Функционал описан в пункте "3.1.2. Кнопка «Настройки»".

4.2.3. Кнопка «Выход»

Функционал описан в пункте "3.1.3. Кнопка «Выход»".

- 4.2.4. Справочная информация Функционал описан в пункте "3.1.4. «Справочная информация»".
- 4.2.5. Панель управления воспроизведением сценария Функционал описан в пункте "3.1.5. «Панель управления воспроизведением сценария»".
- 4.2.6. Панель объектов

Функционал описан в пункте "3.1.6. «Панель объектов»".

4.2.7. Панель описания

Функционал описан в пункте "3.1.7. «Панель описания»".

#### 4.3. Строительство временных сооружений

При нажатии на кнопку «Строительство временных сооружений» запускается соответствующий сценарий. Общий вид пользовательского интерфейса представлен ниже.

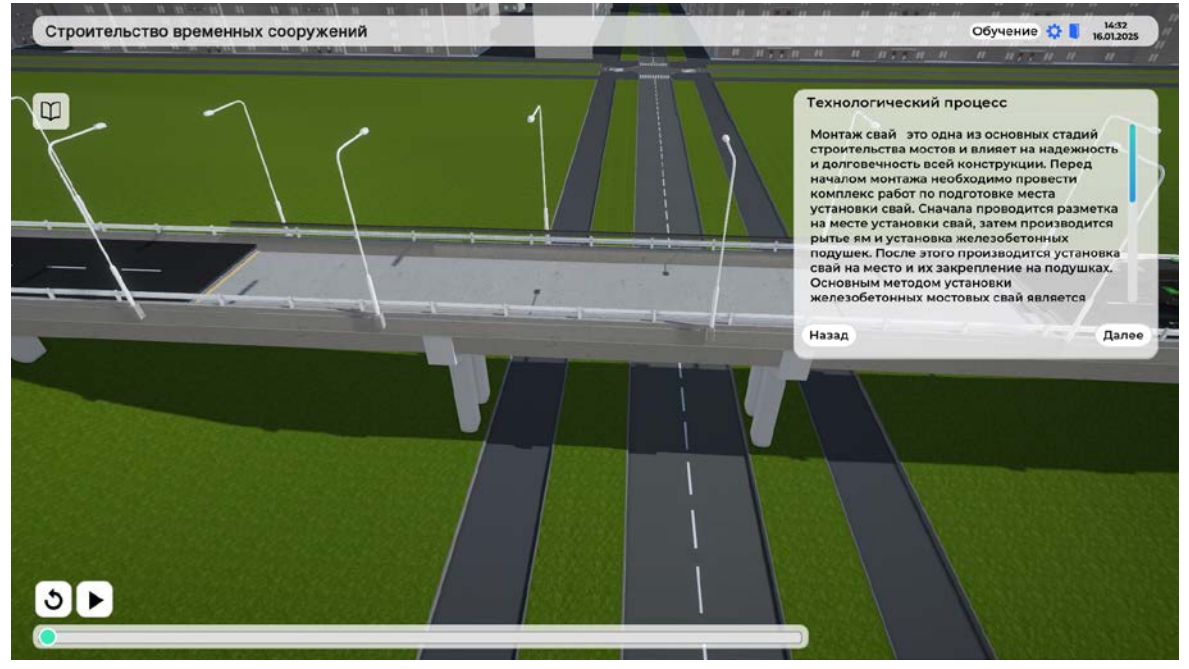

4.3.1. Кнопка «Обучение»

Функционал описан в пункте "3.1.1. Кнопка «Обучение»".

4.3.2. Кнопка «Настройки»

Функционал описан в пункте "3.1.2. Кнопка «Настройки»".

4.3.3. Кнопка «Выход»

Функционал описан в пункте "3.1.3. Кнопка «Выход»".

4.3.4. Справочная информация

Функционал описан в пункте "3.1.4. «Справочная информация»".

- 4.3.5. Панель управления воспроизведением сценария Функционал описан в пункте "3.1.5. «Панель управления воспроизведением сценария»".
- 4.3.6. Панель объектов

Функционал описан в пункте "3.1.6. «Панель объектов»".

4.3.7. Панель описания

Функционал описан в пункте "3.1.7. «Панель описания»".

# 5. Раздел «Тестирование»

| Список уроков         | 14:47<br>16.01.2025 |
|-----------------------|---------------------|
| Сценарии Тестирование | Тестирование        |
|                       | Назад               |

При нажатии по кнопке «Тестирование» пользователь открывает форму для прохождения тестирования по пройденным сценариям.

#### 5.1. Ход тестирования

| Тестирование                               | <b>14:59</b><br>16.01.2025 | 1 |
|--------------------------------------------|----------------------------|---|
| При какой интенсивности движения применяют | до 100 авт/сут             | 2 |
| обработку грунтов вяжущими                 | до 800 авт/сут             | 3 |
| материалами                                | до 400 авт/сут             | 4 |
|                                            | до 500 авт/сут             | 5 |
|                                            |                            | 6 |
|                                            |                            | 7 |
|                                            |                            | 8 |
| Ответы: 0/10                               | Следующий вопрос           | 9 |

Тест состоит из 10 случайных вопросов с 4 вариантами ответов. Навигация между вопросами происходит с помощью кнопок "<" и "Следующий вопрос". Дополнительным способом навигации является панель с правой стороны. Она отображает статус тестового вопроса и при необходимости позволяет быстро вернуться к его решению.

#### 5.2. Завершение тестирования

После того, как пользователь отвечает на все тестовые вопросы, появляется окно, сообщающее результаты пройденного тестирования.

| Тестирование | 🌣 🌒 | 15:34<br>16.01.2025 |
|--------------|-----|---------------------|
|--------------|-----|---------------------|

Вы сдали тест! Тестирование завершено

Кол-во правильных ответов: 5/10

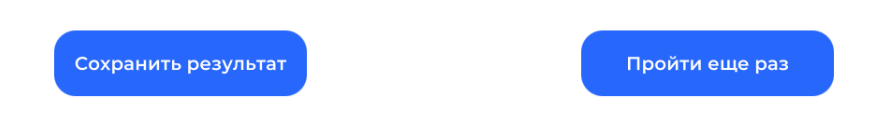

Кнопка «Сохранить результат» инициирует процедуру сохранения отчёта по пройденному тестированию на внутренней памяти ЭВМ, на которой установлено приложение.

| Ochoose report location                                         |                                     |                  |                 |        |                          |   |  |
|-----------------------------------------------------------------|-------------------------------------|------------------|-----------------|--------|--------------------------|---|--|
| $\leftrightarrow$ $\rightarrow$ $\checkmark$ $\Uparrow$ 🏪 > Это | от компьютер  →  Локальный диск (С: | ) >              | ~               | О Поис | к в: Локальный диск (С:) | P |  |
| Упорядочить 🔻 Нова                                              | я папка                             |                  |                 |        |                          | ? |  |
| OneDrive - Persor                                               | Имя                                 | Дата изменения   | Тип             | Размер |                          |   |  |
| 🛃 Яндекс.Диск                                                   | AMD                                 | 14.11.2024 12:56 | Папка с файлами |        |                          |   |  |
|                                                                 | 📙 Digitech                          | 14.01.2025 13:03 | Папка с файлами |        |                          |   |  |
| 💻 Этот компьютер                                                | PerfLogs                            | 07.12.2019 14:14 | Папка с файлами |        |                          |   |  |
| 🚪 Видео                                                         | Program Files                       | 03.12.2024 11:59 | Папка с файлами |        |                          |   |  |
| 🛱 Документы                                                     | Program Files (x86)                 | 04.12.2024 11:45 | Папка с файлами |        |                          |   |  |
| 📕 Загрузки                                                      |                                     | 16.08.2024 11:35 | Папка с файлами |        |                          |   |  |
| Изображения                                                     | Windows                             | 28.12.2024 11:33 | Папка с файлами |        |                          |   |  |
| изооражения                                                     | Пользователи                        | 03.10.2023 11:21 | Папка с файлами |        |                          |   |  |
| Л Музыка                                                        |                                     |                  |                 |        |                          |   |  |
| 🔰 Объемные объ                                                  |                                     |                  |                 |        |                          |   |  |
| 🔜 Рабочий стол                                                  |                                     |                  |                 |        |                          |   |  |
| 🏪 Локальный дис                                                 |                                     |                  |                 |        |                          |   |  |
| 🕳 Локальный дис 🗸                                               |                                     |                  |                 |        |                          |   |  |
| Имя файла: report                                               | : 16-01-2025 15-56-32.pdf           |                  |                 |        |                          | ~ |  |
| Tun daŭnas Text fil                                             | er (* ndf)                          |                  |                 |        |                          | ~ |  |
| ivin quina. Text III                                            | ics ( ipui)                         |                  |                 |        |                          | • |  |
| <ul> <li>Скрыть папки</li> </ul>                                |                                     |                  |                 | Cox    | ранить Отмена            |   |  |

Кнопка «Пройти ещё раз» повторно запускает процедуру тестирования.